## **₄** BILL4TIME

## Follow these instructions to receive and apply payments to your client's invoices from Accounting:

| STED 1                                                                                                    | <b>Δ</b> γ BILL  | 4THME                                                    |         |                | Jane        | Smith 🝷 🤇  | 0 0 0        | () Sea         | rch            | م                |
|----------------------------------------------------------------------------------------------------|------------------|----------------------------------------------------------|---------|----------------|-------------|------------|--------------|----------------|----------------|------------------|
| Click on the "Accounting" tab                                                                                                    | DASHBOARD        | CLIENTS F                                                | ROJECTS | TIME & EXP     | ENSES TA    | ASKS       | SCHEDULING   |                | REPORTS ACCO   | OUNTING          |
| within your Bill4Time account.                                                                                                    | Account          | ing                                                      |         |                |             | Reco       | eive Payment | Balance Adjust | tment Trust Tr | ansfer           |
|                                                                                                    | Q Client Bea     | rch                                                      | Sea     | arch           |             |            |              |                |                |                  |
| STEP 2                                                                                                    |                  | Rec                                                      | eive Pa | ayment         |             |            |              |                |                |                  |
| Click on the blue "Receive<br>Payment" button.                                                                                                    | Client Name 🔻    |                                                          | _       |                |             |            |              |                |                | lance 🗘          |
|                                                                                                    | 123 - Frank Co   | le                                                       | nt: 1   | 23 - Frank Col | e           | *          | Date:        | 07/20/2018     | Ê              | 562.56           |
| STEP 3<br>Select the Client/Project, then<br>enter the Amount and choose<br>the payment Method. Enter the<br>reference # (if you have one)<br>and any related notes. | 321 - ABA clier  | nt Proj                                                  | ect:    | All            |             | -          | Method:      | Check          | v              | 939.02           |
|                                                                                                    | Alexis Kline     | Amo                                                      | unt:    |                |             | \$0.00     | Reference #  | t:             |                | ,205.17          |
|                                                                                                    | All State Insura | ance Comp Note                                           | es:     |                |             |            |              | ·              |                | 732.00           |
|                                                                                                    | Allison Moore    |                                                          |         |                |             |            |              |                |                | 3 <b>187.5</b> 0 |
|                                                                                                    | Anderson, Ma     | у                                                        |         |                |             |            |              |                | .:!            | <b>\$0.00</b>    |
| STEP 4<br>Check the box next to each<br>invoice you wish to pay, then<br>verify the "Applied Date" and<br>enter the "Applied Amount".                                | Anderson, Ton    | Anderson, Tom Unpaid Invoices @ Amount Remaining: \$0.00 |         |                |             |            |              |                |                | ,150.00          |
|                                                                                                    | Andy Halloway    |                                                          | Invoice | Date           | Project     | Total      | Balance      | Applied Date   | Applied Amount | 375.00           |
|                                                                                                    | Arnold Tracy     |                                                          | 21786   | 02/28/2018     | Family Law  | \$9.037.51 | \$9.037.51   | 07/20/2018 🛗   | \$0.00         | \$0.00           |
|                                                                                                    | Banks, Kyle      |                                                          |         |                | ,           | 4-,        | ,.,          |                | +              | 300.00           |
|                                                                                                    | Show: 10 Res     | ults 💌                                                   | 21843   | 04/01/2018     | Divorce     | \$2,679.86 | \$2,679.86   | 07/20/2018 🛗   | \$0.00         |                  |
|                                                                                                    |                  |                                                          | 21845   | 05/16/2018     | Contingency | \$3,013.94 | \$3,013.94   | 07/20/2018 🛗   | \$0.00         | Next             |
| <b>STEP 5</b><br>Once you've entered all your<br>data, click the "Save" button at<br>the bottom of the window.                                                       |                  |                                                          | 21862   | 07/20/2018     | Family Law  | \$3,656.25 | \$3,656.25   | 07/20/2018 🛗   | \$0.00         |                  |
|                                                                                                    |                  |                                                          |         |                |             |            | Save         | Save & Duplic  | cate Cancel    |                  |